En este documento veremos las instrucciones para modificar una propuesta de trabajo final de grado o máster en Ebron:

- 1. Revisar el correo recibido:
  - Verifica el correo de la comisión académica donde se indica el problema específico de tu trabajo final.
  - Identifica el cambio necesario, generalmente en el título del trabajo.

|                                                                          |                                                                                      |                                          | Al print toward you Al print                                                                                                    | Carlos Carlos                     | . 🔒 🖾 📕                                              | Phone Phone                    |                                    |                                           |                                       |
|--------------------------------------------------------------------------|--------------------------------------------------------------------------------------|------------------------------------------|----------------------------------------------------------------------------------------------------|-----------------------------------|------------------------------------------------------|--------------------------------|------------------------------------|-------------------------------------------|---------------------------------------|
| Correctus deseads - Election Archive                                     | Regarder Reporder Remvia Co Mis-                                                     | conjuste bo                              | accesses Transmission and the second second se | T Acciones -                      | Augner Mecarcores Comparise 1<br>deective - recleido | bebrienen -                    | immerikye Traducii Zoom c          | Responder con<br>annalise de horanos      |                                       |
| Daiter                                                                   | Regender                                                                             | teens faits                              | acones Perior rigides                                                                                                    | S Mover                           | Distation                                            | ni raois                       | meetes Mane Doom                   | Basar heres                               | *                                     |
| Revisión negativa de propue                                              | sta de TFG-M                                                                         |                                          |                                                                                                    |                                   |                                                      |                                |                                    |                                           | (IA Anima)                            |
| EBRON «no-replyBupves»<br>Pro-<br>Difference removals of 2024/15-00 2220 |                                                                                      |                                          |                                                                                                    |                                   |                                                      |                                |                                    | (2) (C) Symposium (S) Reporter            | a todor de Barmier de 2004-05-04 2300 |
| Le comunicamos que la propuesta o<br>, ha sido puesta temporalmonte en r | le trabajo de titulo Análisia, diaeño e im<br>evisión por la Comisión (en representa | plantación de una<br>Ición de la CAT y d | nueva distribución en líneo de montaje<br>le la ERT).                                                                                                    | še cajas mediants herramientas l  | Lean Manufacturing, pertenecionte                    | a la titulación Grado en Ingen | aria de Organización Industrial (1 | 155) asignado al alumnola N.nombraAlumno% |                                       |
| La propuesta es aceptable. No obst                                       | ante, y por razonos de estilo y de clarid                                            | ed, convendria añ                        | iadir al titulo y al resumen alguna inforn                                                                                                    | ación que permitiens particularis | zar el trabajo. Por ejemplo, el nombr                | e a el sector o la ubicación d |                                    |                                           |                                       |
| Le rogemos haga las modificaciones                                       | s oportunes para que la propuesta pue                                                | da ser validada cu                       | anto antas.                                                                                                    |                                   |                                                      |                                |                                    |                                           |                                       |
| Por otro lado, le agradocemos su va                                      | lioso trabajo como tutor la y enimernos                                              | a NontoreAlum                            | noth a aprovechar al máximo esta expe                                                                                                    |                                   |                                                      |                                |                                    |                                           |                                       |
| La Comisión de TFG-M de la ETI                                           | 511                                                                                  |                                          |                                                                                                    |                                   |                                                      |                                |                                    |                                           |                                       |
|                                                                          |                                                                                      |                                          |                                                                                                    |                                   |                                                      |                                |                                    |                                           |                                       |
|                                                                          |                                                                                      |                                          |                                                                                                    |                                   |                                                      |                                |                                    |                                           |                                       |
|                                                                          |                                                                                      |                                          |                                                                                                    |                                   |                                                      |                                |                                    |                                           |                                       |
|                                                                          |                                                                                      |                                          |                                                                                                    |                                   |                                                      |                                |                                    |                                           |                                       |
|                                                                          |                                                                                      |                                          |                                                                                                    |                                   |                                                      |                                |                                    |                                           |                                       |
|                                                                          |                                                                                      |                                          |                                                                                                    |                                   |                                                      |                                |                                    |                                           |                                       |
|                                                                          |                                                                                      |                                          |                                                                                                    |                                   |                                                      |                                |                                    |                                           |                                       |
|                                                                          |                                                                                      |                                          |                                                                                                    |                                   |                                                      |                                |                                    |                                           |                                       |
|                                                                          |                                                                                      |                                          |                                                                                                    |                                   |                                                      |                                |                                    |                                           |                                       |
|                                                                          |                                                                                      |                                          |                                                                                                    |                                   |                                                      |                                |                                    |                                           |                                       |
|                                                                          |                                                                                      |                                          |                                                                                                    |                                   |                                                      |                                |                                    |                                           |                                       |
|                                                                          |                                                                                      |                                          |                                                                                                    |                                   |                                                      |                                |                                    |                                           |                                       |
|                                                                          |                                                                                      |                                          |                                                                                                    |                                   |                                                      |                                |                                    |                                           |                                       |
|                                                                          |                                                                                      |                                          |                                                                                                    |                                   |                                                      |                                |                                    |                                           |                                       |
|                                                                          |                                                                                      |                                          |                                                                                                    |                                   |                                                      |                                |                                    |                                           |                                       |

- 1. Acceder a Ebron:
  - Ingresa a la plataforma Ebron con tus credenciales.
- 2. Seleccionar el rol y centro:
  - Dentro de Ebron, elige la opción de "selección del tutor".
  - Selecciona tu rol como tutor.

| UNIVERSITAT<br>POLITECNICA |                                                                                                    |     |                                                                                                    |
|----------------------------|----------------------------------------------------------------------------------------------------|-----|----------------------------------------------------------------------------------------------------|
| DE VALENCIA                |                                                                                                    |     |                                                                                                    |
| SA BRADY                   |                                                                                                    |     | C C C C Contar sector                                                                                                    |
| Selección de Rol           |                                                                                                    |     |                                                                                                    |
| Bal                        | Tak V                                                                                                    |     |                                                                                                    |
| Departments                | Tituand para anto tol w                                                                                                    |     |                                                                                                    |
| 687                        | CTTTTTTTTTTTTTTTTTTTTTTTTTTTTTTTTTTTTT                                                                                                    | w . |                                                                                                    |
| Titateoite                 | No aplication para ente cal 🛩                                                                                                    |     |                                                                                                    |
|                            |                                                                                                    |     | Entrar                                                                                                    |
|                            |                                                                                                    |     |                                                                                                    |
|                            |                                                                                                    |     |                                                                                                    |
|                            |                                                                                                    |     |                                                                                                    |
|                            |                                                                                                    |     |                                                                                                    |
| UNIVERSITAT                |                                                                                                    | 15  | AND IN COMPANY OF A DESCRIPTION OF A DESCRIPTION OF A DESCRIPANTE A DESCRIPANTE A DESCRIPANTE A DESCRIPTION OF A DESCRIPTIONO |
| POLITECNICA                |                                                                                                    |     |                                                                                                    |
| New Procession             |                                                                                                    |     |                                                                                                    |
|                            |                                                                                                    |     | II II M G & CRACHERS                                                                                                    |
| Selección de Rol           |                                                                                                    |     |                                                                                                    |
|                            |                                                                                                    |     |                                                                                                    |
| 8.4                        | Take M                                                                                                    |     |                                                                                                    |
| (Deglacitations) in        | <ul> <li>Station and a state of the second state of the second</li></ul> |     |                                                                                                    |
| 681                        | 4.25 de tegeneris tiduitris                                                                                                    | Y   |                                                                                                    |
| Thitacile                  | The sublicable acres sink for the                                                                                                    |     |                                                                                                    |
|                            |                                                                                                    |     | former:                                                                                                    |
|                            |                                                                                                    |     |                                                                                                    |

• Elige el centro donde está registrado tu trabajo final.

| UNIVERSITAT<br>POLITICNICA<br>DE VALÊNCIA |                                 |              |
|-------------------------------------------|---------------------------------|--------------|
| in fBMON                                  |                                 | Section 2015 |
| Selección de Rol                          |                                 |              |
| Ref                                       | Talar M                         |              |
| Departmento                               | Fig. spliticitie para este of w |              |
| CHL.                                      | ETE de Ingenerie Industrial 🔍   |              |
| TRateción :                               | The sector B per este est v     |              |
|                                           |                                 | Tohtar       |

| UNIVERSITAT<br>POLITECNICA<br>DE VALÊNCIA |                                                                                                    |                        |
|-------------------------------------------|----------------------------------------------------------------------------------------------------|------------------------|
| EMON                                      |                                                                                                    | 는 III 🖬 🔂 😢 Descraedin |
| Selección de Rol                          |                                                                                                    |                        |
| But                                       | Tutor 👻                                                                                                    |                        |
| Departamento                              | File publicable parameter role with                                                                                                    |                        |
| DRT                                       | E15 de laprante Industrial V                                                                                                    |                        |
| Tauch                                     | Bread Stranger Age (Salama Stranger Age (Salama Stranger Age (Salam |                        |

• Acceder pinchando en 'Entrar'.

| UNIVERSITAT<br>POLITECNICA<br>DE VALÈNCIA                                                                                                    |                                  |                                                                                                    |
|----------------------------------------------------------------------------------------------------|----------------------------------|----------------------------------------------------------------------------------------------------|
| - CBRON                                                                                                    |                                  | Si 🔝 🖬 🖄 🛣 Cerrar sedda                                                                                                    |
| Selección de Rol                                                                                                    |                                  |                                                                                                    |
| Rol                                                                                                    | Take w                           |                                                                                                    |
| Departments                                                                                                    | the applicable para value of w   | _                                                                                                    |
| 181                                                                                                    | ETő de ingeniería leduzítiat 🔍 👻 | $\frown$                                                                                                    |
| Titulación .                                                                                                    | No aplicable para remi nit 🐱     |                                                                                                    |
|                                                                                                    |                                  | Entrer                                                                                                    |
|                                                                                                    |                                  |                                                                                                    |
|                                                                                                    |                                  | $\bigcirc$                                                                                                    |
|                                                                                                    |                                  |                                                                                                    |
|                                                                                                    |                                  |                                                                                                    |
| UNIVERSITAT                                                                                                    |                                  | THE REAL PROPERTY AND ADDRESS OF THE PARTY OF THE PARTY O |
| POLITECNICA                                                                                                    |                                  |                                                                                                    |
| Algo De Valencia                                                                                                    |                                  |                                                                                                    |
| Entranet / WG/WW Lustadee / Defunces / Novikidad / Nanuales                                                                                                    |                                  | 📓 🖬 🗮 🖉 Corrar seada                                                                                                    |
| 1 BROW (199) PRV/1 PRV/PR                                                                                                    |                                  |                                                                                                    |
| Bienvenido a la aplicación TEG/TEMI (conectado como: TUTOR)                                                                                                    |                                  |                                                                                                    |
|                                                                                                    |                                  |                                                                                                    |
| ERE: ET5 de legenie (a industrial                                                                                                    |                                  |                                                                                                    |
| W Merceles in is advecting                                                                                                    |                                  |                                                                                                    |
| Research                                                                                                    |                                  |                                                                                                    |
| The International Action of the International State of the International State of the International St |                                  |                                                                                                    |
| Nource publication on particle<br>Amountain and a second and a second and a         |                                  |                                                                                                    |
|                                                                                                    |                                  |                                                                                                    |
|                                                                                                    |                                  |                                                                                                    |

- 3. Evitar la sección incorrecta:
  - No sigas las instrucciones de la wiki para cambios de título, ya que no encontrarás las opciones necesarias allí. (No accedas a la sección de "cambio de título", ya que no te permitirá realizar la modificación requerida).
- 4. Ir a la página de creación de TFGs:
  - •
  - Navega a la página donde se crean los Trabajos Finales de Grado (TFGs). 'TFG/TFM', 'TFG/TFM'.

| UNIVERSITAT<br>POLITECNICA<br>DE VALENCIA                                                                                                    |                     |              |          |              |                     |                | The state of the state |
|----------------------------------------------------------------------------------------------------|---------------------|--------------|----------|--------------|---------------------|----------------|------------------------|
| Internet / 105/104   Lineates   Defense   Realid                                                                                                    | Manual Manual State |              |          |              |                     |                |                        |
| section     section     s |                     |              |          |              |                     |                |                        |
| UNIVERSITAT<br>POLITECNICA<br>Detablecia<br>Interet 190/191 Latada Defensa I Nevi                                                                                                    | Ed 1 Menulika       |              |          | _            |                     |                |                        |
| > sanda (ma/an) - ma/an                                                                                                    |                     |              |          |              |                     |                |                        |
| Solicitudes de cambio titulo del TEGTEM                                                                                                    |                     |              |          |              |                     |                |                        |
| Corse exectionice 2023-2034 •<br>Thracistin Costo en tropofiela Bondekca(175)<br>Estada Predente de guietar cantiles •                                                                                                    |                     | ( <b>x</b> ) |          |              |                     |                |                        |
|                                                                                                    |                     |              | 150/1    | -14          |                     |                |                        |
|                                                                                                    |                     |              | (f of f) | an an 28 W   |                     |                |                        |
| No. 5 August 1990 Brites Conceptions                                                                                                    | EndPacaports 0      | FoonBre Q    | TRUE 0   | TAIO NARYO 9 | Validadose faitar 0 | TORNACCE CAT 0 | Albert                 |
| and and internation confirmation                                                                                                    |                     |              |          |              |                     |                |                        |
| ¥ Valdar seleccianados ■ Exportar a MS Excel                                                                                                    |                     |              |          |              |                     |                |                        |
|                                                                                                    |                     |              |          |              |                     |                |                        |

- 5. Seleccionar la titulación
  - Elige la titulación correspondiente de la lista.
  - Verifica que te aparezcan todos los títulos de grado solicitados y activos.

| EVINVERSITÄT     CENTREA     CENTREA       |                                                                                                    |                                 |        |                                     |                                             |
|----------------------------------------------------------------------------------------------------|----------------------------------------------------------------------------------------------------|---------------------------------|--------|-------------------------------------|---------------------------------------------|
| TFG/TFM (conectado como:TUTOR)                                                                                                    |                                                                                                    |                                 |        |                                     |                                             |
| 20 Second and the second and the second second seco |                                                                                                    |                                 |        |                                     |                                             |
|                                                                                                    | Listo de trabajos                                                                                                    |                                 |        |                                     |                                             |
| These 0 These No. 0                                                                                                    | Alarmo O                                                                                                    | Edite 2<br>Seleccione un caltor | V Taka | Siota defecco Acamedo extelatora el | . Accords                                   |
| Analies, dow's a registratorie de angines en el loss de altage de Zenne para la splanzación de processo y Coade en legeniente de Organización intertente<br>antoción de langues de antegas                                                                                                    | Concession and Concession and Conces | Asignado a un alumna            | Tutor  |                                     | of Diffuse come<br>pleasing                 |
| action, courts a impartancia de una teoría compando en tivos os mentaje de capo modiante heramentes duales es legencies de Organización Indunted<br>Leve Mandactera;                                                                                                    | Anna ann ann                                                                                                    | Peuhanado por ERX               | Tulor  |                                     | - Utilitar -<br>- Utilitar como<br>ptentila |
| Andrea Chino de las Pédelosas de Hélle as el Jestilo de la seconditidad, diseño a implantación de nement. Quade as legenistra de Organización industrial<br>medicar                                                                                                    | Annual Control of the Annual Control of the  | Asignodo a un alumno            | Tutor  |                                     | - Unicar cono<br>ptantia                    |
| 😫 Jile de proposite de TFO-FFM                                                                                                    |                                                                                                    |                                 |        |                                     |                                             |
|                                                                                                    | Early on al Jong on Stationary on Information y Comparisonness - University Foldonics de Vi                                                                                                    | dire de                         |        |                                     |                                             |

- 7. Editar el trabajo con problemas
  - Identifica el trabajo pendiente de defensa que tiene problemas.
  - Si está habilitada la opción de "editar", haz clic en ella.

| UNIVERSITAT<br>POLITECNICA<br>DE VALENCIA                                                                                                   |                                                       |                                                                                                    |                                 |       |        |                |                         |                           |
|----------------------------------------------------------------------------------------------------|-------------------------------------------------------|----------------------------------------------------------------------------------------------------|---------------------------------|-------|--------|----------------|-------------------------|---------------------------|
| Lettenet : TFG/TEN I Latedat I Defense I Hevilded I Nanualis                                                                                |                                                       |                                                                                                    |                                 |       |        |                |                         | 🖬 📰 📰 Centr sesten        |
| HENCIN (LING'LINE) LING'LINE RECURSE                                                                                                    |                                                       |                                                                                                    |                                 |       |        |                |                         |                           |
| TFG/TFM (conectado como:TUTOR)                                                                                                    |                                                       |                                                                                                    |                                 |       |        |                |                         |                           |
| 10                                                                                                    |                                                       |                                                                                                    |                                 |       |        |                |                         |                           |
| Cons scatterics 2023-2024 •                                                                                                    |                                                       |                                                                                                    |                                 |       |        |                |                         |                           |
| Ruiscilo Grada en Ingeniería de Organización (nel atilida)                                                                                  |                                                       |                                                                                                    |                                 |       |        |                |                         |                           |
| Plazy de Olicita Todos ·                                                                                                    |                                                       |                                                                                                    |                                 |       |        |                |                         |                           |
|                                                                                                    |                                                       | Listo do trobejos                                                                                                    |                                 |       |        |                |                         |                           |
|                                                                                                    |                                                       | (taft) 1 2                                                                                                    |                                 |       |        |                |                         |                           |
| That 0                                                                                                    | Theorem 0                                             | Alarma 0                                                                                                    | Estado 3<br>Seleccione un valar | w.    | Tutein | liiota defensa | Acavedo<br>coleboración | Actions                   |
| Jalábis, dixeño e implantación de mejoras en el lana de utilitas de Zerne para la splimicación de proces<br>sociación de Seerpas de estinga | es y Grado en Ingeniería de Organización industrial   | 101-101-100-                                                                                                    | Antipodo e un alumna            | Tutor |        |                |                         | al Detect ( a)            |
| ne Bous, spedio a imprantación do una nueva distribución on tínea da mentaje de vapo necesante necramo<br>Lisan Nureviadanty.               | ntala - Osaria en Ingeniería de Organización Indebial | Conception of the local division of the local division of the loca | Reshauado por ERT               | Taler |        |                | (                       | - Leger -                 |
| andèsis Collou de las Prácticas de HBM es el Jeoble de la societàtical, diveño e implantación de name<br>medidar                            | evas : Grade se ingeneria de Organización industrial  | Constant Constant Constant                                                                                                    | Asignodo a un alumna            | Tater |        |                |                         | - Ulicar como<br>plantita |
|                                                                                                    |                                                       | 14                                                                                                    |                                 |       |        |                |                         |                           |
| 18 Alle de propuesta de 110/1114                                                                                                    |                                                       |                                                                                                    |                                 |       |        |                |                         |                           |

• Realiza los cambios solicitados en el título u otros aspectos necesarios.

| DE VALÊNCIA                                                                                                    |                                                                                                    |  |
|----------------------------------------------------------------------------------------------------|----------------------------------------------------------------------------------------------------|--|
| nana (180/178 - Lanata) (1846-na (1967-184 - 1967-196                                                                                                    |                                                                                                    |  |
| The second state of the second state of the se |                                                                                                    |  |
| TPG/TPM (conectado como: TUTOR)                                                                                                    |                                                                                                    |  |
| se latence au TFG/TFW                                                                                                    |                                                                                                    |  |
|                                                                                                    |                                                                                                    |  |
| korde Otenz                                                                                                    | - 100                                                                                                    |  |
| er andéeur                                                                                                    |                                                                                                    |  |
| ne de                                                                                                    |                                                                                                    |  |
| netic ex de                                                                                                    |                                                                                                    |  |
| (artsher t)                                                                                                    |                                                                                                    |  |
| Soloring                                                                                                    | 1                                                                                                    |  |
| palido factor                                                                                                    |                                                                                                    |  |
| out failur                                                                                                    |                                                                                                    |  |
| iaite exilente                                                                                                    |                                                                                                    |  |
| noise Experimental                                                                                                    |                                                                                                    |  |
| a da Prayeche                                                                                                    |                                                                                                    |  |
| nan programa                                                                                                    |                                                                                                    |  |
| alabar (in desarroll) and kyloge)                                                                                                    | mercani go tes de                                                                                                    |  |
| tes                                                                                                    |                                                                                                    |  |
| etacila                                                                                                    | And and a second second s                                                                                                    |  |
|                                                                                                    | the process of the second design of the second second                                                                                                    |  |
| An One cantellance (* 1                                                                                                    |                                                                                                    |  |
|                                                                                                    |                                                                                                    |  |
|                                                                                                    |                                                                                                    |  |
|                                                                                                    |                                                                                                    |  |
| e in spec                                                                                                    |                                                                                                    |  |
|                                                                                                    | and the second second s |  |
|                                                                                                    | the second second second second second second second second second second second second second second second se                                                                                                    |  |
| in tes calenciano?                                                                                                    |                                                                                                    |  |
|                                                                                                    |                                                                                                    |  |
| ena da endeciación                                                                                                    |                                                                                                    |  |
|                                                                                                    |                                                                                                    |  |
| an and a second r                                                                                                    |                                                                                                    |  |
|                                                                                                    |                                                                                                    |  |
|                                                                                                    |                                                                                                    |  |
|                                                                                                    | " Martin Martin Statement of the American Statement of the                                                                                                    |  |
|                                                                                                    |                                                                                                    |  |
|                                                                                                    |                                                                                                    |  |
| Andrew Contribution & Manufacture 1                                                                                                    |                                                                                                    |  |
|                                                                                                    |                                                                                                    |  |

- 8. Guardar y enviar para validación
  - Guarda los cambios realizados.
  - La nueva información será enviada al responsable de la ERT para su revisión.
  - Una vez validado, el título quedará corregido y listo para su aceptación.